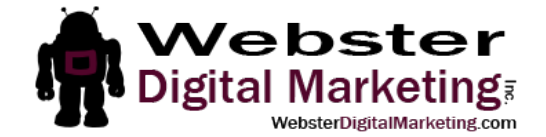

## How to Add a Google My Business Admin

1. Go to business.google.com and sign in with your Google ID. This is likely to be the same login information you use for Gmail, Adwords and/or Google Analytics. If you don't have a Google Account, create one by clicking on "Create an Account".

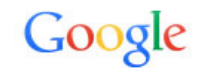

Sign in to add another account

|            | 8                          |
|------------|----------------------------|
| itasia@we  | ebsterdigitalmarketing.com |
| •••••      | •••                        |
|            | Sign in                    |
| leed help? |                            |
| <          | Create an account          |
| <          | Create an account          |

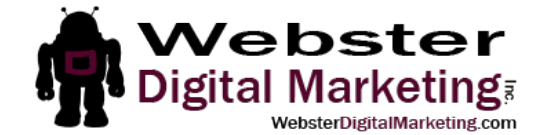

2. Click on your image at the top right of the page (it may be a generic picture if you haven't uploaded one, which is a grey and white outline of a person). Then click on the name of your page. If you manage a lot of pages, you may need to click on "All your Google+ Pages" to see your page.

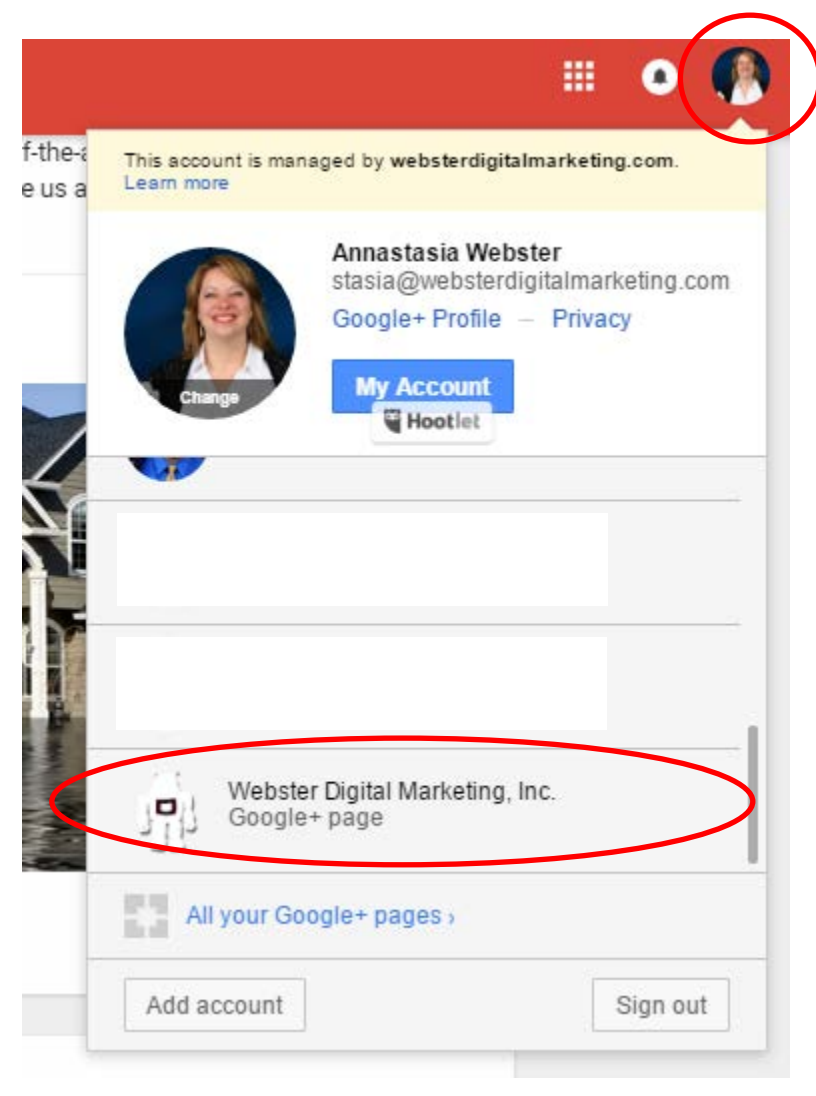

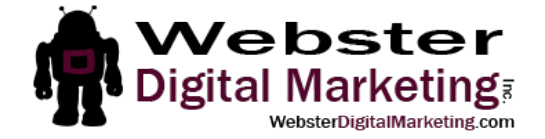

3. Click on your icon at the top right again (it should be your brand icon now) and click on "Manage Account".

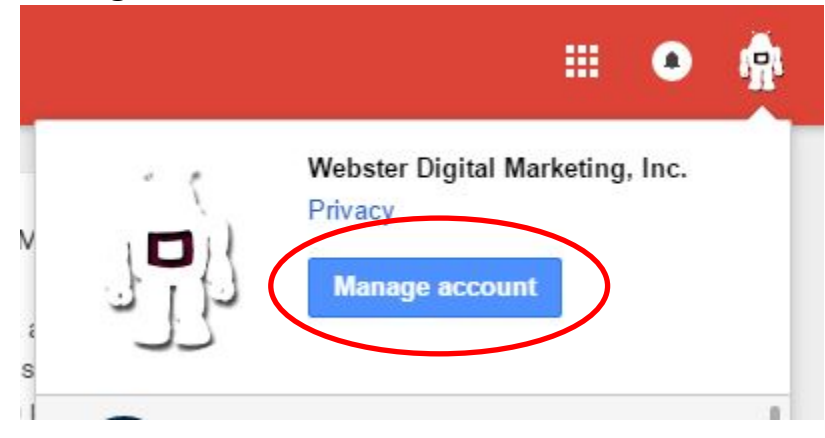

4. Click on "Manage Permissions". This will open a new window.

| Brand Account details                                        |                    |  |
|--------------------------------------------------------------|--------------------|--|
| Webster Digital Marketing, Inc.<br>VIEW GENERAL ACCOUNT INFO | EDIT ACCOUNT INFO  |  |
| Users<br>Change roles, invite, and remove users              | MANAGE PERMISSIONS |  |
| Act as Webster Digital Marketing, Inc. on:                   |                    |  |
| DELETE ACCOUNT                                               |                    |  |

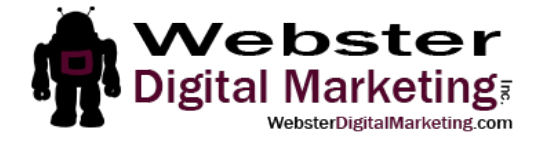

5. Click on the icon to add a user at the top right of the box. Another new window will open.

| Mana | age permissions          |               |        |
|------|--------------------------|---------------|--------|
|      | You (Annastasia Webster) | Primary owner |        |
|      | Annastasia Webster       | Owner         | - X    |
|      |                          |               |        |
|      |                          |               |        |
|      |                          |               |        |
|      |                          |               | 101720 |
|      |                          |               | DONE   |

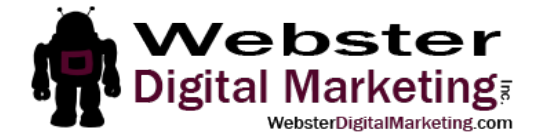

6. Type my name, "Annastasia Webster" into the box and select me when I appear in the list. This click under my name where is says "Choose a role" and select "Manager". Then click "Invite".

| ube videos. |
|-------------|
|             |
|             |
|             |
| INDUTE      |
|             |

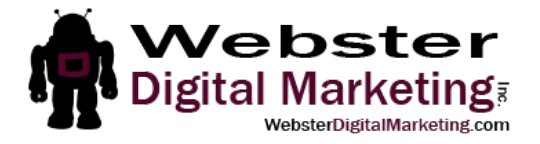

| Add new users                                      |                                                               |                                                                         |
|----------------------------------------------------|---------------------------------------------------------------|-------------------------------------------------------------------------|
| Allow others to help y<br>It's easy to assign diff | ou manage business info, cu<br>erent levels of access to eacl | stomer reviews, and YouTube videos.<br>h user. <mark>Learn mor</mark> e |
| Annastasia Web                                     | ster 🔕 + Add names or ema                                     | il addresses                                                            |
| Manager                                            | ~                                                             |                                                                         |
|                                                    |                                                               | CANCEL INVITE                                                           |